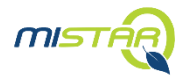

This document reviews how to access MILEARN State Assessment data using links embedded in MISTAR Q applications for staff, students and contacts with Parent Connect access.

## **Items of Note**

- MILEARN must be implemented in the district for the assessment link to return results
- Simply adding the State Assessment link to Q Analysis menu or Parent/Student Connect modules will not enable this feature
- Clicking the link opens a new window and redirects the user to the MILEARN site
- Clicking the link also performs single sign-on functions so additional credentials management is not needed
- Contact MISTAR Support via the Service Desk to implement this feature or with questions on configuration or permissions set up

## MILEARN State Assessment Data for Staff

1. Navigate to Analysis > State Assessment Data

| \Xi Menu 🛛 Favorites 🗸 | Class $\lor$ Student $\lor$ Other $\lor$ Home |  |
|------------------------|-----------------------------------------------|--|
| Analysis               |                                               |  |
| Attendance             | Class At-Risk                                 |  |
| Behavior               | Q Analytics                                   |  |
| Communications         | State Assessment Data                         |  |
| Enrollment             | Student At-Risk                               |  |
| Food Service           | Student Pulse                                 |  |
| Food Service PoS       | Illuminate DNA                                |  |
| Health                 | Reports                                       |  |

## **MILEARN State Assessment Data from Parent or Student Connect**

1. Login to Parent/Student Connect (Parents may need to select a specific student at login)

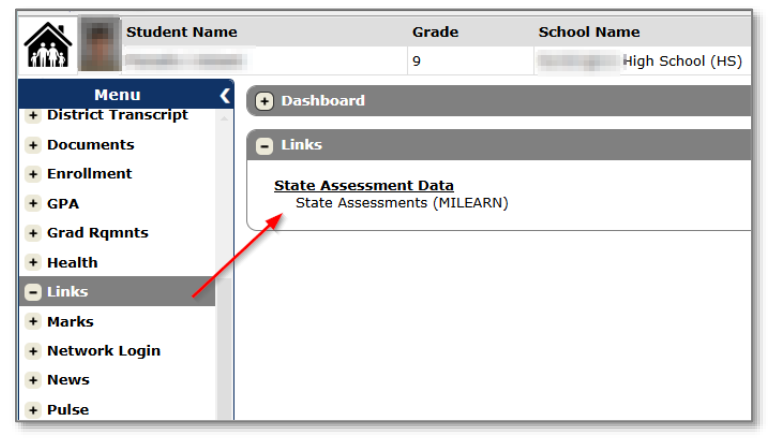

- a. From the Menu, expand the Links option to expand the selection on the right
- b. Click State Assessment Data link displayed at the right

## **MILEARN Redirect**

1. Regardless of where the State Assessment Data link was clicked from, the following screen displays the MILEARN Screen in a new browser window

| MICHIGAN LINKED EDUCATIONAL<br>ASSESSMENT REPORTING NETWORK<br>Michigan Department of Education |                                                                                                    |
|-------------------------------------------------------------------------------------------------|----------------------------------------------------------------------------------------------------|
| Home / Eogon Houce                                                                              |                                                                                                    |
|                                                                                                 | Notice: Authorized Use Only                                                                                                    |
|                                                                                                 | State of Michigan Logon Notice Please Read Carefully.                                                                                                    |
|                                                                                                 | Unauthorized use of the system is prohibited and violators may be subject to criminal and civil penalties<br>including disciplinary action up to and including dismissal. Clicking button below certifies that you have<br>read and agree to comply with this standard, that you are an authorized user, and that you will use this<br>system and equipment for authorized purposes only. |
|                                                                                                 | This computer system may be monitored and information examined, recorded, copied, and used for<br>authorized purposes. There is no presumption of privacy when using this computer system. The following<br>link, will take you to the entire standard:                                                                                                    |
|                                                                                                 | http://www.michigan.gov/pcpolicy 🗗                                                                                                    |
|                                                                                                 | I Agree<br>Close this browser window if you DO NOT agree with the terms.                                                                                                    |

- a. Read the MILEARN Authorized Use notice as displayed
- b. Select **I Agree** to continue to MILEARN and access assessment reports
- 2. MILEARN Student Assessment Score Reporting Site User Guide